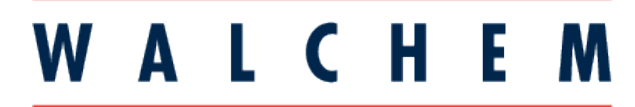

**IWAKI America Inc.** 

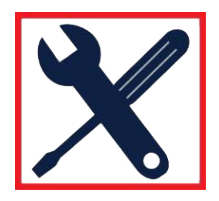

## WCU/WNI600 Water/Sample Calibration (New Sensor Setup) Procedures

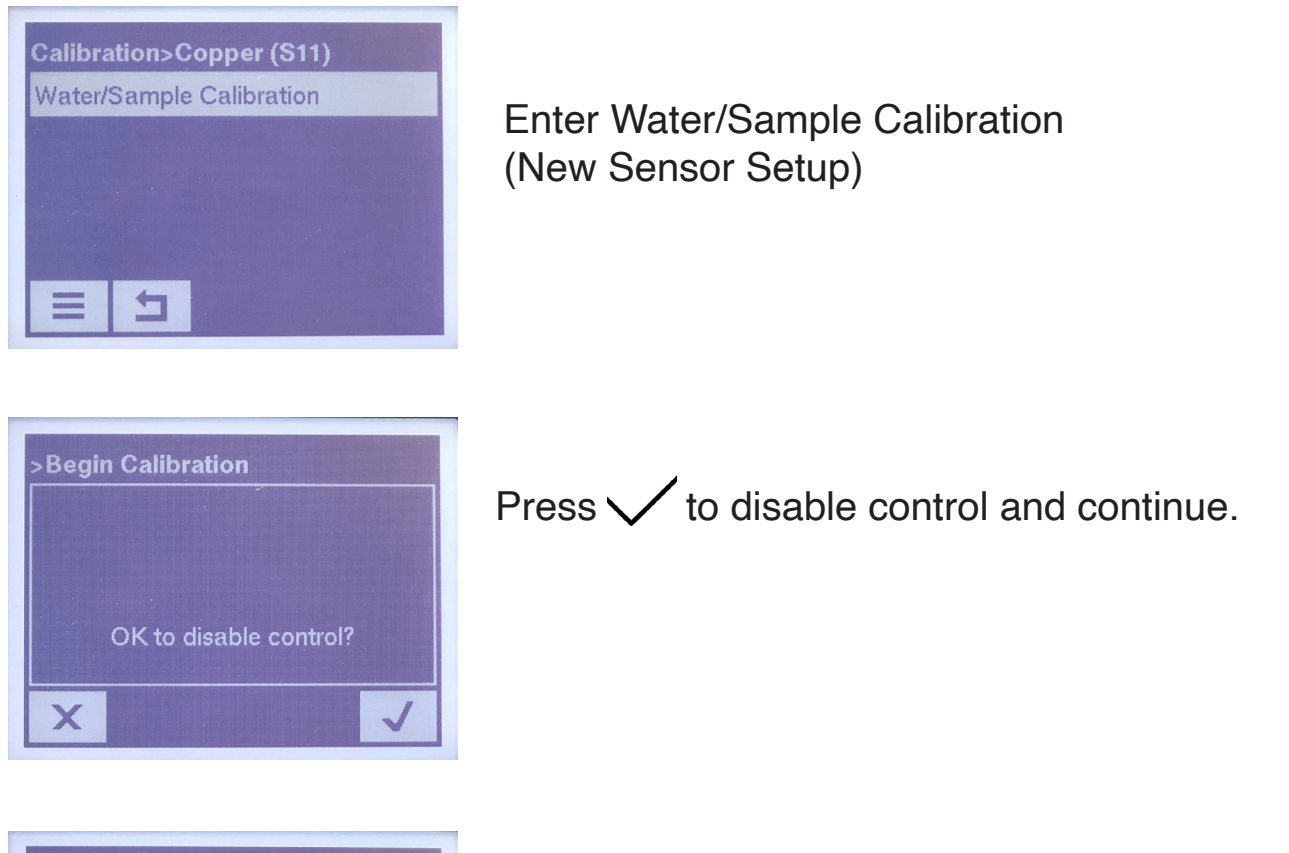

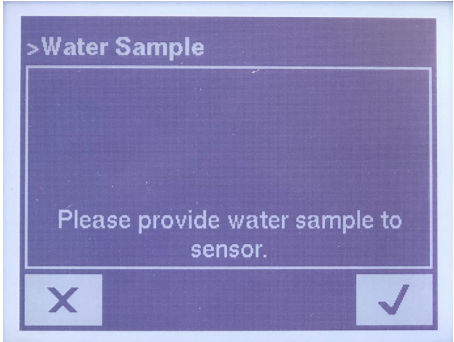

Add water sample to sensor and **wait 4 minutes** before pressing

This ensures that air bubbles in the static sample are sufficiently removed to provide a stable reading for the controller.

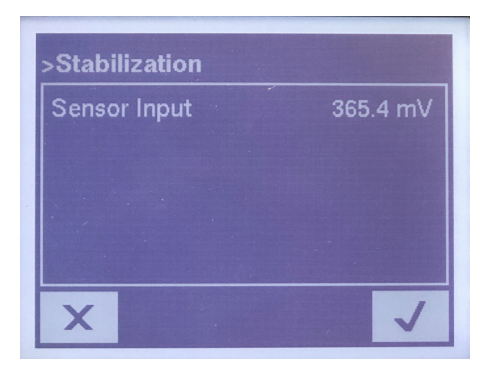

This screen shows "Auto Calibration" for a few seconds for Sensor Input, and then it will show an mV reading during this Stabilization process. Once the reading is stable, it will **automatically** goto the next screen.

## Do not press 🗸

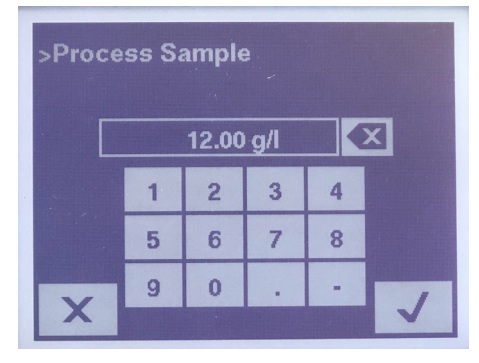

Enter the process sample in g/l. In this example, the sample is 12.00 g/l.

Press V to continue

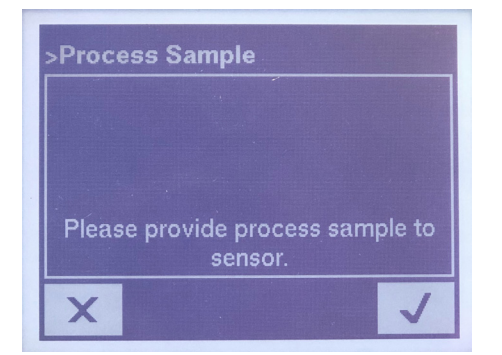

Remove water sample and rinse or blow out tube to ensure good sample reading. Add process sample and **wait 4 minutes** before pressing

This ensures that air bubbles in the static sample are sufficiently removed to provide a stable reading for the controller.

| ensor Input | Auto-Calibration |  |  |
|-------------|------------------|--|--|
|             |                  |  |  |
|             |                  |  |  |
|             |                  |  |  |

This screen shows "Auto Calibration" for a few seconds for Sensor Input, and then it will show a mV reading during this Stabilization process. Once the reading is stable, it will **automatically** go to the next screen.

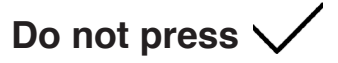

| >Calibration Successf     | ul !     |  |  |  |
|---------------------------|----------|--|--|--|
| Sensor Slope              | 16.68    |  |  |  |
| Water Measurement         | 365.5 mV |  |  |  |
| Water Reference           | 77.7 mV  |  |  |  |
| Save calibration results? |          |  |  |  |
| ×                         | ~        |  |  |  |

This screen indicates a successful calibration.

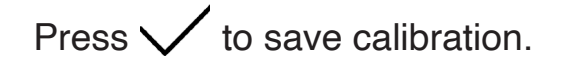

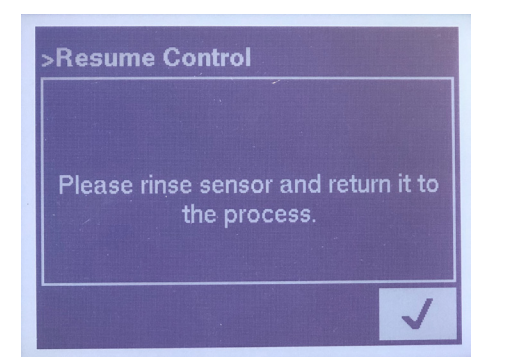

Press V to resume control.

| Inputs>Copper (S11) |   |   |                |   |  |
|---------------------|---|---|----------------|---|--|
| Value               |   |   | 12.00 g/l      |   |  |
| Alarms              |   |   | None           |   |  |
| Status              |   |   | Normal         |   |  |
| Sample Measurement  |   |   | <b>69.8</b> mV |   |  |
| Sample Reference    |   |   | 77.7 mV        |   |  |
|                     | 1 | V | <b></b>        | × |  |

This screen is displayed once Water/Sample Calibration process is complete and control is resumed. The **Sample** Measurement and Reference numbers are displayed. Press the down arrow to review the **Water** Measurement and reference calibration numbers that were saved during Water/Sample calibration.